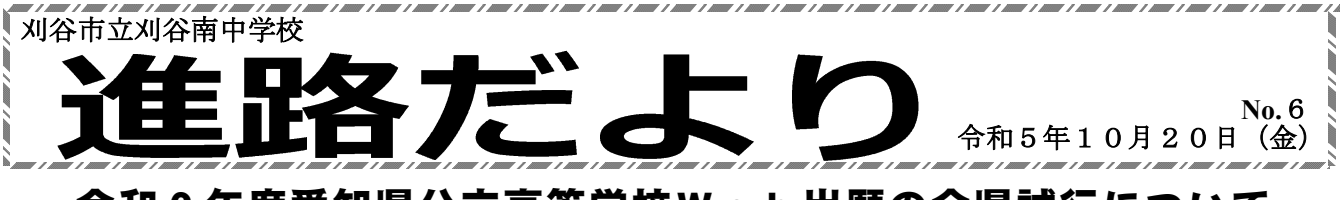

# 令和6年度愛知県公立高等学校Web出願の全県試行について

愛知県公立高等学校(全日制課程、定時制課程、通信制課程)では、令和6年度入学者選抜よりWeb出 願を実施します。それに伴い、10月19日(木)より、Web出願の「全県試行」が行われます。 刈谷南中学校では、下記の日程で行います。

|      | (10月)    |                    |                    |                    |               | (11月)      |       |       |
|------|----------|--------------------|--------------------|--------------------|---------------|------------|-------|-------|
|      | 20日      | $2 \ 0 \sim 2 \ 2$ | $2 \ 3 \sim 2 \ 6$ | $2 \ 7 \sim 2 \ 9$ | $3~0\sim 3~1$ | $3 \sim 5$ | 6     | 7     |
| 生徒・保 | 5時間目に    | 新規ユーザ              |                    | 入学検定料              |               | 受検票の出      | 受検票の提 |       |
| 護者がや | 進路学活を    | ・出願情報              |                    | の納付(※)             |               | 力及び印刷      | 出     |       |
| ること  | 行います     | の登録                |                    |                    |               |            |       |       |
| 中学校が | W e b 出願 |                    | 受検生情報              |                    | 納付状況の         |            |       | 受検票の  |
| やること | の全県試行    |                    | の確認・修              |                    | 確認            |            |       | 確認・出力 |
|      | について説    |                    | 正→承認               |                    | 調査書の          |            |       | (返却)  |
|      | 明します     |                    |                    |                    | 登録·承認         |            |       |       |

## ※実際に納付する必要はありません。

- 令和6年度愛知県公立高等学校Web出願の手引き(受検生・保護者用)「全県試行版」を、 きずなネットで配信します。また、この手引きはタブレットでも見られます。タブレットを持ち 帰りますので、この手引きを参考に、出願手続きを行ってください。
- できるだけ、保護者立ち会いのもと、生徒自身で手続きを行ってください。
- 今回は、本番の出願ではありません。あくまで「試行」です。
- 下記のURLを入力又は右の二次元バーコードをスキャンして、Web出願 システムにアクセスしてください。

## https://www.hswebentry.pref.aichi.jp/Inputs/Login/

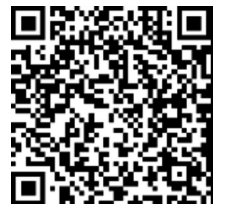

○ 手順の概要(詳しくは手引き参照)

## STEP1 新規ユーザー登録をする

- ユーザIDまたはメールアドレス及びログインパスワードを入力する。
  - 新規ユーザー登録の際、入力したメールアドレスにワンタイムパスワードが届くので、 ドメイン設定を解除しておいてください。
- 双子の場合は、同じアドレスを登録することができません。それぞれ別のメールアドレスを御用意ください。

## 本人情報を入力する

- 数字は、半角で入力してください。
- 学校認証コードは、「6322」です。
- ・ 「本人氏名」、「生年月日」、「出願資格」、「ユーザ I D」等を入力します。
- ・ 住所は、○○町の後ろを記入し忘れないこと。マンション・アパート名はかかないこ と。部屋番号はかくこと。
- 「出願資格」は、「中学校卒業(見込)者」を選んでください。
- 「卒業(見込)年月」は、「2024年3月卒業見込」を選んでください。

#### STEP2 出願情報登録

- ・ 「選抜種別」、「志望先高等学校」は、現段階で希望している種別・学校を入力して ください。
- 出願の内容によっては、証明書等の画像データの登録が求められる場合があります。
  その場合は、本物を添付しないでください。任意の用紙に手書きしたものを画像データ
  化し、添付してください。(手引きの11ページ参照)
- STEP3 入学検定料の納付
  - 今回は試行なので、実際に納付はせず、「納付する」をクリックするだけで納付した ことになります。
- STEP4 受検票のダウンロード及び印刷
  - ・ 受検票のダウンロード及び印刷を行ってください。家にプリンタがない場合は、コンビニ等で印刷します。お金がかかりますが、試行ですのでできるだけ行っていただきたいです。難しい場合は、担任にご相談ください。
  - ・ 印刷した受検票は、担任の先生に提出してください。

今年度からの新しい試みで、何かとお手数をおかけしますが、ご理解とご協力をお願いいたします。